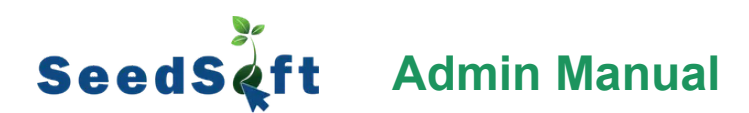

#### Product Life cycle management for innovative Seed companies

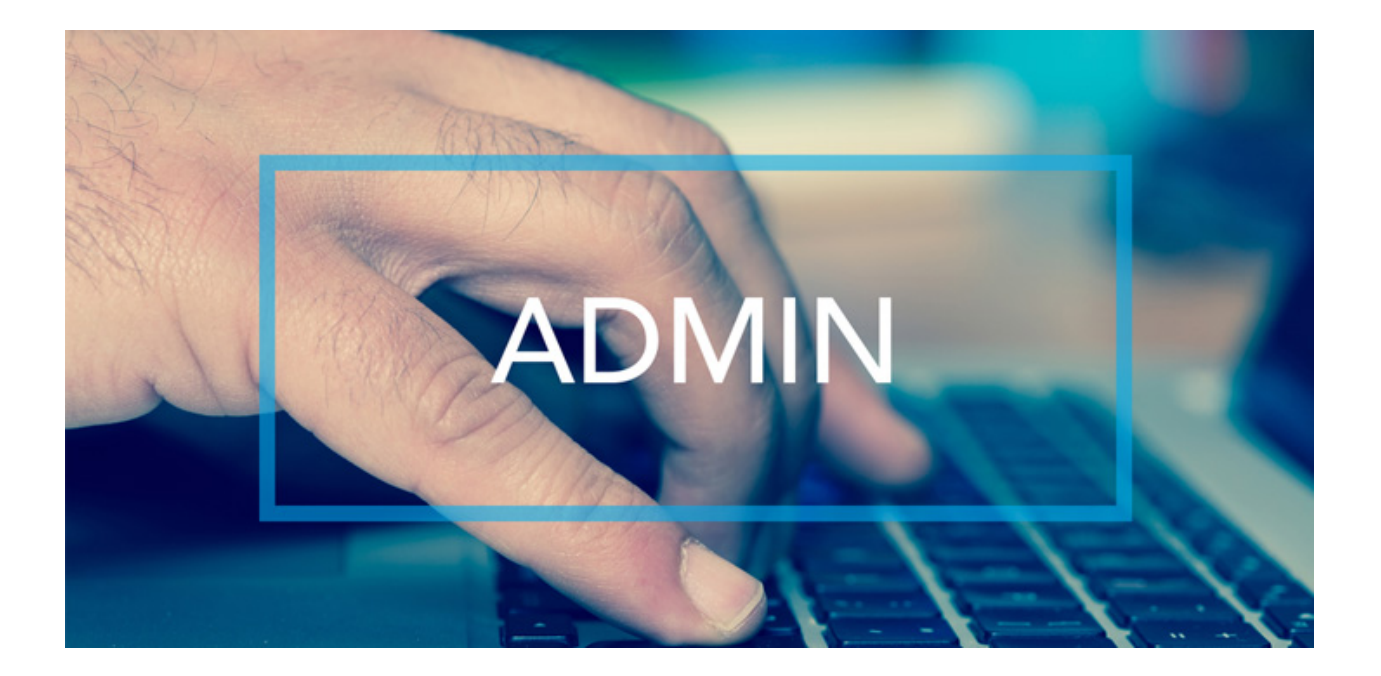

# Versioning:

| Version | Date       | Author | Main changes            |
|---------|------------|--------|-------------------------|
| 1.0     | 14/10/2024 | Maryam | First published version |

| Version | ning:                   | 2  |
|---------|-------------------------|----|
| Setup   |                         | 4  |
| •       | Access Policy           | 4  |
| •       | Geographies             | 4  |
| •       | Crops                   | 4  |
| •       | Currencies              | 4  |
| •       | Custom Fields           | 4  |
| •       | Market (in development) | 4  |
| •       | Warehouses              | 4  |
| •       | Users                   | 4  |
| •       | Options                 | 4  |
| Acce    | ess Policy Module       | 4  |
| Geog    | graphy Module           | 7  |
| Crop    | os Module               | 8  |
| Ec      | dit crop                | 9  |
| Traits  | S                       |    |
| Curre   | encies Module           | 13 |
| Cust    | om Fields Module        | 13 |
| Ware    | ehouse Module           | 15 |
| User    | s Module                |    |
| Optic   | ons Module              |    |
| Co      | ontact Types            |    |
| Pr      | roduction Life Cycles   | 20 |
| Tr      | rial Status             | 20 |
| Tr      | rial Protocols          | 21 |
| Νι      | umerical Trait Units    | 21 |
| Tr      | rait Groups             | 22 |
| Tr      | rial Types              | 22 |
| Br      | rands                   | 23 |

### Setup

There are eight sections in the setup:

- Access Policy
- Geographies
- Crops
- Currencies
- Custom Fields
- Market (in development)
- Warehouses
- Users
- Options

# **Access Policy Module**

In this module, you can **view, add, and manage roles** and define what each role and see and do in each module of the system. Here is how to add a role and define his access to modules:

- 1. Click on "Add New Role" button
- 2. Enter the role name and confirm
- 3. In roles table, you can manage and control access rights of all the roles.

There are currently **six modules** (please see user manual for detailed explanations on them):

- Contacts
- PDF (Catalogue)
- Variety
- Trial
- User
- Warehouse

# Within each module, depending on it's type, there are eight or more access rights:

- List (the items) basic read-only right
- Create (add new item)
- Retrieve (details of an item) also basic read-only right
- Update & Partial Update (Edit)
- Destroy (Delete)
- Some modules have additional special access rights.
   For instance to different levels of custom fields, or to the information on breeders and suppliers of varieties. If you have any questions related to the access rights system, please get in touch with <u>SeedSoft customer</u> <u>service</u>.

| SeedS 🤹 ft 📃                           |                       |                                       |             |             |             |                     |                  | en ,          | P             |
|----------------------------------------|-----------------------|---------------------------------------|-------------|-------------|-------------|---------------------|------------------|---------------|---------------|
| Choose a module  Varieties  Catalogues | Access policy You can | n see and manage access n<br>eate new | role        | C           | create new  | domain              | •                | <b>n</b> > 1  | iccess policy |
| Trials                                 | Module                | PriManager                            | Masoud Role | Maciej test | Mehdi'sRole | Heidari's role      | Domains          |               |               |
| Observations                           | > Contact (30)        | ~                                     | ×           | ×           | ~           | ×                   | Access role      | Who           | Actions       |
| Inventory     Ornanizations            | > PDF (8)             | ~                                     | ×           | ×           | ~           | ×                   | 1 Masoud Role    | masoud_keykha | 10            |
|                                        | > Variety (47)        | ~                                     | ×           | ×           | ~           | ×                   | 2 PrManager      | superusers    | 10            |
| Setup ^                                | > Trial (48)          | ~                                     | ×           | ×           | ~           | ×                   | 3 Heidari's role | heidari       | 10            |
| Access policy                          | > User (37)           | ~                                     | ×           | ×           | ~           | ×                   | 4 Masoud Role    | masoud        | 10            |
| ely Countries                          | > Warehouse (14)      | ~                                     | ×           | ×           | ~           | ×                   | 5 Maciej test    | m.bednarek    | 10            |
| ③ Currencies                           |                       |                                       |             |             |             |                     | 6 Mehdi'sRole    | mehdi         | 10            |
| 8 Custom fields                        |                       |                                       |             |             |             |                     | 7 javad_role_new | javad12345    | 10            |
| Market                                 |                       |                                       |             |             |             |                     | 8 view_var       | test_domain   | / 0           |
| Warehouses                             |                       |                                       |             |             |             |                     | 9 PrManager      | test_domain   | / 0           |
| 器 Users                                |                       |                                       |             |             |             | •<br>Total Power- 6 | 10 view ver      | ioto          | A m           |

4. In the domain section, you can assign a role to a user and define **the geography** (you can define parents and subcategories in the geography module. Then in access policy, you have this option to either select multiple items individually, or simply select one parent that includes all the necessary geographies) and **crops/crop levels** to which each role has access to.

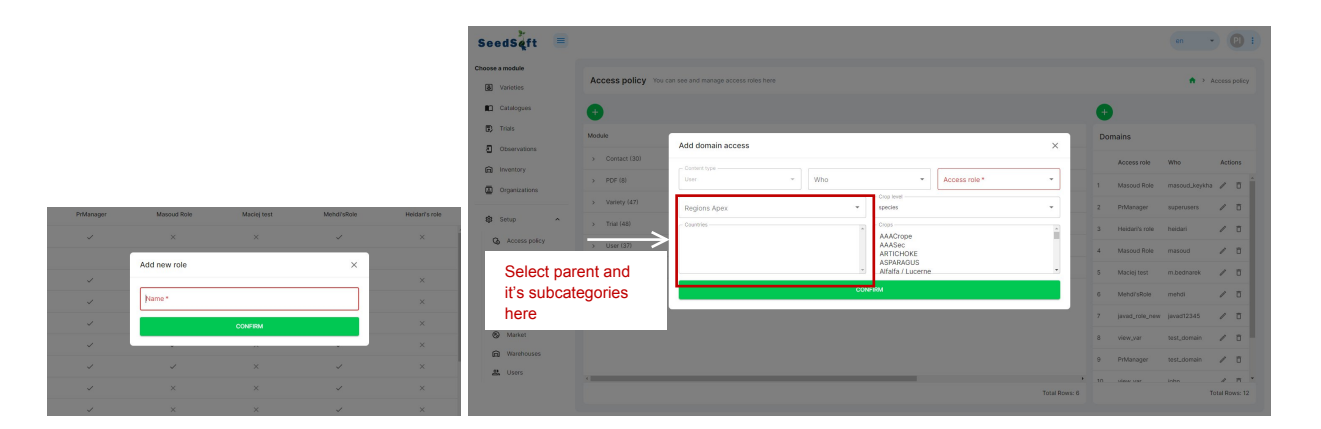

If you don't give a user any crops or geographies they'll only have access to items individually released to them – for instance only to trials where they are marked as an 'External coordinator'. This is particularly useful if you want to give access to SeedSoft to people outside of your organization.

# **Geography Module**

In this section, the admin can view, add, and manage geographies (city, region, county, etc) used in the system. Each geography (apart from 'the World') should have a parent. A typical structure could look like:

• World>Americas>USA>Florida>Bay

or

• World>Asia>ME>Bahrain

Please note that the number of levels is unlimited and you can enter information (for instance trials or PLC) at every level. This gives a great flexibility to adjust the structure to the needs of the organization.

Finally Geographies like most other concepts in SeedSoft can be archived (if for instance your company leaves a certain market). Before archiving, you must ensure that **no related items** need to be archived. For example, a geography cannot be archived if there is at least one active trial, unarchived organization, unarchived sub-geography, or unarchived warehouse associated with it.

| SeedSéft 🔳      |                  |                          |                  |         |                     | en 🔹 🕑 i 🕇      |  |
|-----------------|------------------|--------------------------|------------------|---------|---------------------|-----------------|--|
| Choose a module |                  |                          |                  |         |                     |                 |  |
| Varieties       | Geographies Yo   | u can see and manage geo | graphies here    |         |                     | 🕈 > Geographies |  |
| Catalogues      | Sho              | w/hide arc               | nived geogra     | aphies  |                     |                 |  |
| Trials          |                  | _                        |                  |         |                     |                 |  |
| Observations    | + ADD RECORD III | COLUMNS - FILTERS        | DENSITY & EXPORT |         |                     |                 |  |
| Inventory       | Name             | Iso                      | Parent           | Actions |                     |                 |  |
| Crganizations   | Africa           |                          | Chad             | / 🗉     |                     | Î               |  |
|                 | Algeria          | dz                       | World            | / 🗉     |                     |                 |  |
| 🕸 Setup 🥎       | Angola           | ao                       | World            | /       | Archive geographies |                 |  |
| G Access policy | Asia             |                          | World            | / 🗉     |                     |                 |  |
| Geographies     | Debusia          |                          | Middle Pros      | 4 8     | <                   |                 |  |
| 🖑 Crops         | banrain          | bh                       | Middle East      | /       |                     |                 |  |
| S Currencies    | Bangladesh       | bd                       | World            | / 🗉     |                     |                 |  |
| E Custom fields | Benin            | bj                       | World            | / 🗉     |                     |                 |  |
| Market          | Botswana         | bw                       | World            | / 🗉     |                     |                 |  |
| Warehouses      | Burkina Faso     | bf                       | West Africa      | / 🗉     |                     |                 |  |
| <b>꼺</b> Users  |                  |                          |                  |         |                     | Total Rows: 84  |  |
| Ontions         |                  |                          |                  |         |                     |                 |  |

# **Crops Module**

Through this module, you can view and manage **crops**. By clicking on each crop, you can see and edit

- General info (common name, crop family)
- Segments
- Other custom fields
- Traits relevant for this crop

| SeedSeft 🔳                                                                                                    |                                                                                                    | en 🔻 P) :       |
|----------------------------------------------------------------------------------------------------|----------------------------------------------------------------------------------------------------|-----------------|
| Choose a module       Image: Image: Imag | AAACrope<br>View traits of the crop<br>General info<br>Common name<br>California<br>Common name<br>California<br>Common name<br>California<br>Common name<br>California<br>Common name<br>California<br>Common name<br>California<br>Common name<br>California<br>Common name<br>Common name<br>Common name | Add new segment |
| Organizations     Setup     Access policy     G Access policy     Countries     Crops     Organizations                                                                                                    | Crop family     Years with guaranteed geminition       10     1.000       Seed court per gram     Remarks       -     12.3                                                                                                    | These buttons   |
| Custom fields Custom fields Market Warehouses Students                                                                                                    | AAACrope Varieties View varieties of the crop                                                                                                    | Search field    |

#### Edit crop

By clicking on edit buttons in the crop features and segments, you can edit the related information in each section.

| SeedS 🤹 ft 📃                 |                                        |                                  |                                      | en - P :                    |
|------------------------------|----------------------------------------|----------------------------------|--------------------------------------|-----------------------------|
| Choose a module<br>Varieties | AAACrope                               | Edit c                           | rop info                             | A > Crops > Details         |
| Catalogues                   | 🕹 AAACROPE 🗐 TRAITS                    |                                  |                                      |                             |
| 2 Observations               | <                                      |                                  |                                      | <                           |
| Inventory     Organizations  | AAACrope                               | Common name Cn Crop family       | Latin name<br>Lnam                   | Name*                       |
| Setup ^                      | Vegetables •                           | 10   Minimum seed count per gram | 1.000<br>Maximum seed count per gram | B <i>I</i> ∓ H2 ☱ ≡ ₩ ↔ № ⊘ |
| Countries                    | remarks<br>B <i>I</i> ∓ H2 ⊟ ≡ 11 ↔ 10 |                                  |                                      | Upload main Image           |
| © Currencies                 | 123                                    |                                  |                                      |                             |
| Market                       | Upload main image                      |                                  |                                      | SUBMIT                      |
| u.d Warehouses<br>옶 Users    |                                        |                                  |                                      |                             |
|                              |                                        |                                  | CONFIRM                              |                             |

| SeedS 🕻 🔳       |                                                      |                                                     | en • 🕑 :                    |
|-----------------|------------------------------------------------------|-----------------------------------------------------|-----------------------------|
| Choose a module | LT .                                                 |                                                     |                             |
| S Varieties     |                                                      |                                                     |                             |
| Catalogues      |                                                      | CONFIRM                                             |                             |
| Trials          |                                                      |                                                     |                             |
| Dbservations    | Additional attributes                                | it/add additional attributes here                   | ~                           |
| Inventory       | <                                                    |                                                     |                             |
| Organizations   | Crop Multiselect                                     | Crop Singleselect                                   | Crop Text                   |
| 🕸 Setup 🔨       | Crop Date                                            | Crop Numerical (in)                                 | Crop Text area              |
| Access policy   |                                                      | Grop Humerica (m)                                   | B I ∓ H2 ☱ ≕ ୩ ↔ ⊷ ਕ        |
| Countries       |                                                      |                                                     |                             |
| 🔮 Crops         |                                                      |                                                     |                             |
| S Currencies    |                                                      |                                                     | CONFIRM                     |
| Custom fields   |                                                      |                                                     |                             |
| Market          | AAACrope Varieties                                   |                                                     |                             |
| Marehouses      |                                                      |                                                     | Search field                |
| 2 Users         |                                                      |                                                     | Search neld                 |
|                 | III COLUMNS 😇 FILTERS E DENSITY 🛃 EXPORT CUSTOM VIEW | SAVE CURRENT VIEW +                                 |                             |
|                 | Global name serial no Seed type                      | Coded reference Supplier name Supplier id Global cr | op Crop family Crop segment |

# Traits

In traits, you can view and add new traits to the crop. There are five types of traits:

• **Multi-select:** Gives a selection with the possibility to select multiple options. For instance planting in February, March and April.

**Single Select:** Gives a selection with the possibility to select only 1 option. For instance: Yes or No

**Numerical:** Meant to collect and display numerical values (if needed many) such as the weight or amount of seeds/ crops, days, etc.

Text traits: Text input.

**Date traits:** Date input (selection from a calendar)

Access options define if the trait is used to:

- 1. Describe a variety (in a catalogue): 'web'
- 2. Observe a variety in the mobile app: 'mobile'
- 3. Or is not needed anymore: 'archive'.
- Organize the traits in the data grid table by assigning an order (rank) to them. We recommend ordering them with a gap of 10 (10, 20, 30, 40...) so that it's easy to add a trait inbetween at a later stage if needed.
- You can also group traits as per your wish. For instance you can choose to group them as related to: plant, fruit, disease, post-harvest

- Legend is the description for the trait and it's also visible in mobile app. It's main use is to inform the observer on how to mark the trait.
- Protocol refers to a specific selection of traits assessed in a trial. For example, depending on skills of an observer or needs of a particular trial, one protocol might have only a few traits focusing on fruit quality and yield, while another might be much more extensive and cover diseases, plant behaviour, seed germination and post-harvest performance.

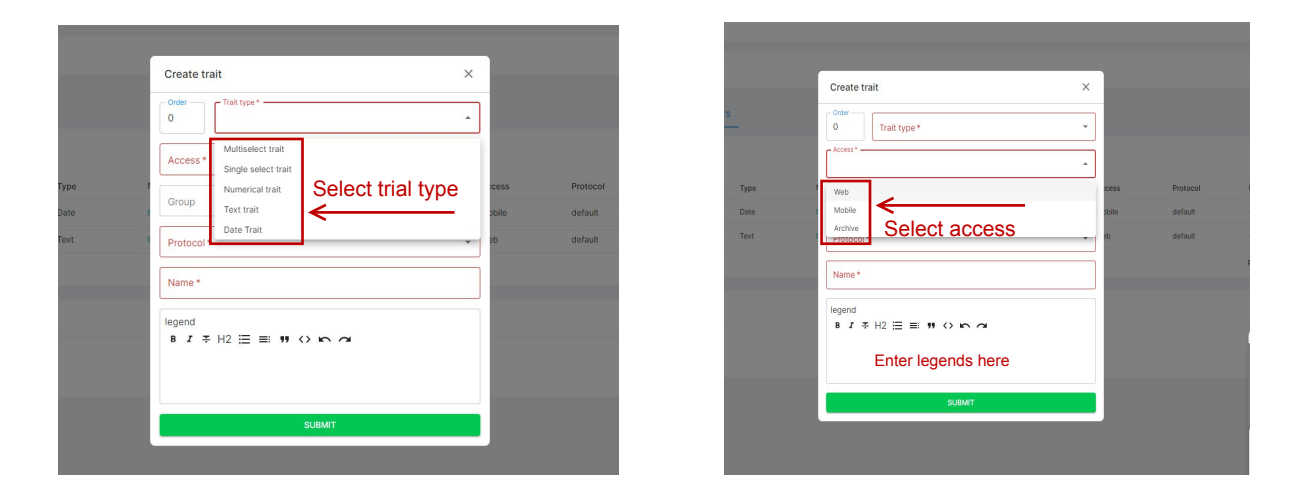

| Create trait                                                           |                 | ×              |
|------------------------------------------------------------------------|-----------------|----------------|
| 0 Trait type *                                                         |                 | -              |
| Access *                                                               |                 | •              |
| Group                                                                  |                 | -cess<br>obile |
| Protocol*                                                              | -               | ▲ eb           |
| default<br>Sample Pro'ocol 1<br>Sample Protocol 2<br>Sample Protocol 3 | Select protocol |                |
|                                                                        |                 |                |
|                                                                        | SUBMIT          |                |

| SeedSeft        |   |                      |           |              |               |                       |                            |              | en               | - ® : Š             |
|-----------------|---|----------------------|-----------|--------------|---------------|-----------------------|----------------------------|--------------|------------------|---------------------|
| Choose a module |   | AAASec               |           |              |               |                       |                            |              |                  | 🕈 > Crops > Details |
| Catalogues      |   |                      |           |              |               |                       |                            |              |                  |                     |
| Trials          |   | AAASEC               |           |              |               |                       |                            |              |                  |                     |
| Observations    |   | Ŧ                    |           |              |               |                       |                            |              |                  |                     |
| Inventory       |   | ADD TRAIT + Order Ty | pe Name   |              | Gr            | oup Y<br>Trait group  | Access                     | Protocol     | Range            | Legend              |
| Organizations   |   | 0 D:                 | xt 🖸 test |              | Trait group:  | End Season            | ^                          | default      | -                |                     |
| 18 Setup        | × |                      |           |              | $\rightarrow$ | Plant<br>Dect barriet |                            |              | Rows per page: 5 | 0 ¥ 1-2 of 2 < >    |
|                 |   |                      |           | Filter group | traits        | Diseases              |                            |              |                  |                     |
|                 |   | AAASec Varieties     |           |              |               |                       |                            |              |                  |                     |
|                 |   | -                    |           |              |               |                       |                            |              | Search field     | 9                   |
|                 |   |                      |           |              | No varieties  | found                 |                            |              |                  |                     |
|                 |   |                      |           |              |               |                       |                            |              |                  |                     |
|                 |   |                      |           |              |               |                       |                            |              |                  |                     |
|                 |   |                      |           |              |               |                       |                            |              |                  |                     |
|                 |   |                      |           |              |               |                       |                            |              |                  |                     |
|                 |   |                      |           |              |               |                       |                            |              |                  |                     |
| SeedSeft        |   |                      |           |              |               |                       |                            |              | en               | - 📵 i 🕴             |
| Choose a module |   |                      |           |              |               |                       |                            |              |                  |                     |
| Varieties       |   | AAASec               |           |              |               |                       |                            |              |                  | ↑ Crops > Details   |
| Catalogues      |   | 🕹 AAASEC 🔲 TRAITS    |           |              |               |                       |                            |              |                  |                     |
| Trials          |   |                      |           |              |               |                       |                            |              |                  |                     |
| Observations    |   | =                    |           |              |               |                       |                            |              |                  |                     |
| inventory       |   | ADD TRAIT + Order Ty | Name Name |              | Gr            | oup                   | Access<br>Mobile Protocol: | Protocol Y   | Range            | Legend              |
| Grganizations   |   | 0 Te                 | d 🗉 test  |              | 0/            |                       | Web                        | def default  |                  | <u> </u>            |
| 🕼 Setup         | ~ |                      |           | Filter       | liet hee      |                       | nrataaak                   | Sample Proto | col 1            | 1-2 of 2 < >        |
|                 |   |                      |           | Filler       | list bas      | eu on                 | protocol                   | Sample Proto | col 3            |                     |
|                 |   | AAASec Varieties     |           |              |               |                       |                            |              |                  |                     |
|                 |   | -                    |           |              |               |                       |                            |              | Search field     | <u>()</u>           |
|                 |   |                      |           |              | No varieties  | found                 |                            |              |                  |                     |
|                 |   |                      |           |              |               |                       |                            |              |                  |                     |
|                 |   |                      |           |              |               |                       |                            |              |                  |                     |

**Update:** You can now duplicate a trait, but please note that the **protocol must be selected** before completing the duplication.

| SeedS¢ft =      |             |       |               |                                       |                        |              |     |                                 | en                  | - P: Š          |
|-----------------|-------------|-------|---------------|---------------------------------------|------------------------|--------------|-----|---------------------------------|---------------------|-----------------|
| Choose a module |             |       |               |                                       |                        |              |     |                                 |                     |                 |
| Varieties       | ARTICHOKE   |       |               |                                       |                        |              |     |                                 |                     | Crops > Details |
| Catalogues      | I ARTICHOKE | 🖃 TRA | ITS           |                                       |                        |              |     |                                 |                     |                 |
| Trials          |             |       |               |                                       |                        |              |     |                                 |                     |                 |
| 진 Observations  | Ŧ           |       |               | Duplicate trait                       |                        |              | ×   |                                 |                     |                 |
| inventory       | ADD TRAIT + | Order | Туре          | N Order Web                           |                        |              |     | Protocol                        | Range               | Legend          |
| Organizations   |             | 0     | Text          | C Group                               |                        |              | _   | default                         |                     |                 |
|                 |             | 0     | Numerical     | Post harvest                          |                        |              |     | default                         | 20.000 - 50.000     |                 |
| 😂 Setup 🔨       |             | 0     | Text          | E Protocol*                           |                        | _            | • e | Pr1 - Artichoke<br>want archive |                     |                 |
| C Access policy | + ^         | 0     | Single select | E default                             | flease fill out this f | eld.         | е   | default                         |                     |                 |
| Geographies     |             | 0     | Numerical     | E                                     |                        |              | _   | default                         | 0.000 - 100.000     |                 |
| 💩 Crops         |             | 0     | Text          | DUP                                   | LICATE                 |              |     | default                         |                     |                 |
| © Currencies    |             | 0     | Numerical     | Number of flower buds (for Artichoke) | 6 /                    |              | Web | default                         |                     |                 |
| 문 Custom fields |             | 0     | Text          | Region                                | 6 /                    | Post harvest | Web | default                         |                     |                 |
| Market          |             | 0     | Date          | Maryamdatetrait                       | 6/                     | End Season   | Web | default                         |                     |                 |
| Marehouses      |             | 0     | Text          | E SHAPE                               | 0 /                    | End Season   | Web | default                         |                     |                 |
| <b>路</b> Users  |             |       |               |                                       |                        |              |     |                                 | Rows per page: 50 + | 1-50 of 103 < > |
| I Options       |             |       |               |                                       |                        |              |     |                                 |                     |                 |

# **Currencies Module**

In this section you can view list of valid currencies to use and their countries. You can also add or edit each currency.

| SeedS¢ft 🔳                    |                           |                     |                 |         | en 🔹 P :       |
|-------------------------------|---------------------------|---------------------|-----------------|---------|----------------|
| Choose a module               |                           |                     |                 |         |                |
| <ul> <li>Varieties</li> </ul> | Currencies You can see an | d manage currencies | here            |         | ♠ > Currencies |
| Catalogues                    | + ADD RECORD III COLUMNS  | ∓ FILTERS ■ D       | ENSITY 🛃 EXPORT |         |                |
| Trials                        | Currency                  | Symbol              | Country         | Actions |                |
| Observations                  | Afghan afghani            | AFN                 |                 |         |                |
| C Inventory                   | CFA Franc                 | XAF                 |                 | 1       |                |
| Organizations                 | Chinese Yuan Renminbi     | CNY                 | China           | 1       |                |
| Setup ^                       | Egyptian pound            | EGP                 | Egypt           | 1       |                |
| C Access policy               | European euro             | EUR                 |                 | /       |                |
| Countries                     | Indian rupee              | INR                 | India           | /       |                |
| Crops                         | Iranian rial              | IRR                 | Iran            | /       |                |
| Custom fields                 | Iraqi dinar               | IQD                 | Iraq            | /       |                |
| Market                        | Kenyan Shilling           | KES                 | Kenya           | /       |                |
| 向 Warehouses                  | Mauritius Rupee           | MUR                 | Mauritius       | /       |                |
| 😩 Users                       | Russian ruble             | RUB                 |                 | /       |                |
|                               |                           |                     |                 |         | Total Rows: 17 |

# **Custom Fields Module**

If you need to add **custom fields in various sections** of the system such as crops, varieties, trials, etc., you can do so through this section. You can also define the **type** of the new custom field and access level required to see or edit the field.

| SeedS¢ft 🔳                                                                              |                                                                                                    |                                             |                                    |                                     |                       |                     | en • P :      |
|-----------------------------------------------------------------------------------------|----------------------------------------------------------------------------------------------------|---------------------------------------------|------------------------------------|-------------------------------------|-----------------------|---------------------|---------------|
| Choose a module<br>Varieties<br>Catalogues                                              | Custom fields You can see and manage Custom fields here                                                                                                    |                                             |                                    |                                     |                       |                     | Custom fields |
| Trials     Observations     Inventory                                                   | III COLUMNS         ➡ ILTERS         ■ DINSITY         ▲ EXPORT         CUSTON VIEW           Group         Order Sub order         Value option<br>IDENT         IDENTCAL         DENTCAL           >         logentry (1)                                                                                                    | 1 SAVE CURRENT VIEW +<br>Type<br>IDENTICAL  | Access type<br>IDENTICAL           | Constraints<br>IDENTICAL            | Is table<br>IDENTICAL | Actions             | i             |
| Setup ^                                                                                 | variety (79) Add values to single/multi<br>select custom fields     t     t     t     t     ever new (2) 0     t     t | SingleSelect<br>MultiSelect                 | Maciej_CF                          | -                                   | Yes                   | 1                   |               |
| <ul> <li>Countries</li> <li>Crops</li> <li>Currencies</li> <li>Custom fields</li> </ul> | >         +         Maclej Single         (2)         0           >         +         usage test         (5)         0           >         +         ecology         (6)         0                                                                                                    | MultiSelect<br>SingleSelect<br>SingleSelect | Internal<br>Maciej_CF<br>Maciej_CF | •                                   | Yes<br>No<br>Yes      | /<br>/              |               |
| Warehouses     Werehouses     Users                                                     | →         + color edit.         (18)         0           →         MyField3         (1)         -           →         + new test         (1)         -                                                                                                    | SingleSelect Numerical MultiSelect          | Internal<br>-                      | -<br>Unit: -, Range: 2 - 5.5, Decim | Yes<br>Yes<br>Yes     | /<br>/              |               |
|                                                                                         |                                                                                                    |                                             |                                    |                                     | F                     | Rows per page: 50 * | 1-9 of 9 < >  |

To add a new custom field, click on the "add custom field" button. A modal will open that includes several fields:

- Model: Select the module (or part of a module) where you're adding this custom field.
- Type: Choose the type of custom field (multi-select, single-select, numerical, date, text, text area).
- Access: Select the access level of the custom field (internal, external, etc). Available custom field access levels are created and defined by the Seedsoft admin.

| Create custom field                                                                                        | ×                  | create custom field                                                                                                    | ~ |
|----------------------------------------------------------------------------------------------------|--------------------|----------------------------------------------------------------------------------------------------|---|
| Custom field model*                                                                                        | L.                 | Custom field model *                                                                                                    |   |
| 1                                                                                                    | -                  | ¢                                                                                                    | * |
|                                                                                                    |                    | contact                                                                                                    |   |
| Custom field type *                                                                                        | -                  | entity                                                                                                    |   |
| Order                                                                                                    |                    | ( person                                                                                                    |   |
| Custom field access *                                                                                      | -                  | segment                                                                                                    |   |
|                                                                                                    |                    | C species                                                                                                    |   |
| Name *                                                                                                    |                    | variety                                                                                                    |   |
|                                                                                                    |                    | trial                                                                                                    |   |
|                                                                                                    |                    | trialvariety                                                                                                    |   |
| Sound                                                                                                    |                    |                                                                                                    |   |
| Johnn                                                                                                    |                    |                                                                                                    |   |
| SUDINI                                                                                                    |                    |                                                                                                    |   |
| Create custom field                                                                                        | ×                  | 5 EXPORT<br>Create custom field                                                                                                    |   |
| Create custom field                                                                                        | ×                  | L EXPORT Create custom field                                                                                                    |   |
| Create custom field                                                                                        | X<br>ints<br>L     | Create custom field                                                                                                    |   |
| Create custom field                                                                                        | ×<br>ints<br>k     | EXPORT Create custom field                                                                                                    |   |
| Create custom field Custom field model * Custom field model *                                              | × ins              | Exercise Create custom field Custom field model * Custom field type *                                                                                                    |   |
| Create custom field<br>Custom field model *<br>Custom field type *                                         | ×<br>His<br>L      | Create custom field                                                                                                    | : |
| Create custom field Custom field model * Custom field model * I Date                                       | ×<br>ins<br>i      | Create custom field Custom field model * Custom field type * Custom field sccess*                                                                                                    |   |
| Create custom field<br>Custom field model *<br>Custom field type *                                         | × nts              | E EXPORT Create custom field Custom field model* Custom field type * Custom field type * Custom field access*                                                                                                    |   |
| Create custom field Custom field model * Custom field model * Custom field pe *                            | × ints             | Create custom field Custom field model* Custom field type * Custom field type * Custom field access * I Name * Internal Internal |   |
| Create custom field Custom field model * Custom field type *  Date MultiSelect Numerical SingleSelect      | × ins<br>its<br>it |                                                                                                    |   |
| Create custom field Custom field model * Custom field model * Date MultiSelect Numerical SingleSelect Text | × ints             | Create custom field Custom field model* Custom field model* Custom field type* Custom field scess* I Name* Internal Internal Internal Macie]_CF                                                                                                    |   |

**Note**: In numerical custom fields, the final amount that other users set (in related module) should be between the minimum and maximum values defined in the custom field section.

# Market Module (in re-development)

### Warehouse Module

Through this section, the admin can add and manage warehouses and their entities, hierarchy, persons in charge (for each warehouse), and edit options.

| SeedS¢ft 🔳                                   |                                                                              |                                                                                                    |                          |                                                 |                                                                    |         | en       | • •    | : Ř       |
|----------------------------------------------|------------------------------------------------------------------------------|----------------------------------------------------------------------------------------------------|--------------------------|-------------------------------------------------|--------------------------------------------------------------------|---------|----------|--------|-----------|
| Choose a module<br>S Varieties<br>Catalogues | e a module<br>Varieties Vou can see and manage warehouses here<br>Catalogues |                                                                                                    |                          |                                                 |                                                                    |         |          | ♠ > wa | arehouses |
| Trials     Observations                      | + ADD RECORD III COLUMNS<br>Name                                             | Contraction Contraction Contr | Cess to warehouses       |                                                 | ware<br>here<br>Person in charge                                   | Actions | Q Search |        |           |
| Inventory     Organizations     Saturn       | weri                                                                         | Nigeria<br>China                                                                                                    | World                    | Crop Doctor<br>De C                             | Agr-Mammad Mammadi                                                 | / 0     |          |        |           |
| Access policy     Geographies                | T10<br>Warehouse Mauritius<br>Newest warehouse                               | Mauritius<br>Mauritius<br>Mauritius                                                                                                    | World<br>World<br>World  | Bancella Ltd.<br>Bancella Ltd.<br>Bancella Ltd. | Telusem / Tellus Mater-Had Dag<br>Telusem / Tellus Mater-Tar Nabul |         |          |        |           |
| Crops<br>Currencies<br>Custom fields         | Warehouse Jordan<br>Warehouse - PLACEHOLDER                                  | Nigeria<br>Turkey                                                                                                    | World<br>World, Gambia   | Crop Doctor<br>Tir T Zirve Tic                  | EC / Crop Doctor-Oladi Jojo<br>Tirrrr-Me B                         | / •     |          |        |           |
| Market     Warehouses                        | Warehouse Switzerland<br>Warehouse China                                     | Iran<br>China                                                                                                    | World, Asia, Middle East | PTT<br>J Sun                                    | Pars Ta To(PTT)-Ras K<br>Jason Sun-Jason Sun                       | / 0     |          |        |           |

**Note:** To have access to warehouses and the ability to edit them, a user must first have access to the geography in the domain section and to the warehouse in the access policy. If access is granted only in the domain section or vice versa, the user will not have access to the warehouses.

# **Users Module**

In this section, the admin registers and adds users who want to use the system or log in, along with their information (name, contact info such as email and phone, etc.). The admin can also control whether their contact info is displayed or not.

| SeedSeft                                            |        |                                  |                                |                                   |                                                           |                    |                      | en                                            | • • •                      |  |
|-----------------------------------------------------|--------|----------------------------------|--------------------------------|-----------------------------------|-----------------------------------------------------------|--------------------|----------------------|-----------------------------------------------|----------------------------|--|
| Choose a module                                     |        | Users You can see and            | I manage users here            |                                   |                                                           |                    |                      |                                               | ↑ Vsers                    |  |
| Catalogues                                          |        | Admin can show/hide contact info |                                |                                   |                                                           |                    |                      |                                               |                            |  |
| <ul> <li>Observations</li> <li>Inventory</li> </ul> |        | Username                         | First name                     | Last name                         | Email                                                     | Hide Contacts Info | Contact primary name | Person                                        | Phone                      |  |
| Organizations                                       |        | aaa<br>aaaaaaaa                  | masoud                         | sd<br>7888                        | asd@sdf.ijhgj<br>78979@gmail.comdddv                      | ×                  | new<br>obb_maciej    | new-please work<br>bbb_maciej-Maciej Trialist | null                       |  |
| Access polic                                        | ,<br>, | abc<br>ABundhoo                  | a edit good<br>Ashwini edit    | bc<br>kjilkj                      | ac@bc.com<br>ashwini.bundhoo@telusem.com                  | ×                  | Tirrr                | Tirrrr-Me B                                   | +230 5 901-700             |  |
| Geographies     Crops     Currencies                |        | added<br>alimamad                | edit<br>ali                    | affver2<br>mamad                  | sdf@ev.comsd<br>ali.mamad@sef.com                         | ×                  | Benyamin             | Benyamin-Jon Sirrr                            | +9                         |  |
| Custom field                                        | 5      | AnonymousUser<br>arvindr         | a first name ergerer<br>Arvind | dfgedg rtyrtyhrd<br>Ramlowat good | mamad.wewfw@ok.com<br>arvind.ramlowyhtrfytat@bancella.com | ×                  | Benyamin<br>Benyamin | Benyamin-Jon Sirrr<br>Benyamin-Jon Sirrr      | +112345678<br>54973901edgr |  |
| Warehouses                                          |        | Bassam                           | edited                         | new tqr                           | bassam.hajir@bancella.com                                 | ×                  | Benyamin             | Benyamin-Jon Sirrr                            | +962795074507              |  |

When you unlock the "access change," you can edit user information and send a password reset link to users:

| Se       | edSeft        |   |                      |                      |                                     |                    |                      |                            | en -              |     | •              |              | ě. |
|----------|---------------|---|----------------------|----------------------|-------------------------------------|--------------------|----------------------|----------------------------|-------------------|-----|----------------|--------------|----|
| Choose   | a module      |   |                      |                      |                                     |                    |                      |                            |                   |     |                |              |    |
| 8        | Varieties     |   | Users You can see an | nd manage users here |                                     |                    |                      |                            |                   |     | <b>n</b> >     | User         | s  |
| -        |               |   | Unic                 | ock the acces        | s to edit, send reset               |                    |                      |                            |                   |     |                |              |    |
|          | Catalogues    |   | 👌 🕕 pass             | s link and arcl      |                                     | Edit and archiv    | e users, and s       | end                        | la                |     |                |              |    |
| D)       | Trials        | A | ccess to change      |                      |                                     |                    |                      | password rese              | t link to their e | mai |                |              |    |
| য        | Observations  |   | GRO - III CO         | DLUMNS - FILTERS =   | DENSITY 🔮 EXPORT                    |                    |                      | using the availa           | able actions      |     |                | $\mathbf{V}$ |    |
| 6        | Inventory     |   | First name           | Last name            | Email                               | Hide Contacts Info | Contact primary name | Person                     | Phone             |     | Action         | ŝ            | _  |
| <u>ت</u> | Organizations |   | \$\$\$               | sd                   | asd@sdf.ijhgj                       | $\checkmark$       | new                  | new-please work            | null              | i   | · •            | ∎            | Î  |
| _        |               |   | masoud               | 7888                 | 78979@gmail.comdddv                 | ×                  | bbb_maciej           | bbb_maciej-Maciej Trialist | null              | 1   |                | Ð            |    |
| \$       | Setup         | ^ | a edit good          | bc                   | ac@bc.com                           | ×                  |                      |                            |                   | 6   |                | Ð            |    |
| G        | Access policy |   | Ashwini edit         | kjlkj                | ashwini.bundhoo@telusem.com         | ×                  | Tirrrr               | Tirrrr-Me B                | +230 5 901-700    | i   |                | Ð            |    |
| e        | Geographies   |   | edit                 | affver2              | sdf@ev.comsd                        | ×                  | Benyamin             | Benyamin-Jon Sirrr         | +9                | 6   |                | Ð            |    |
| 6        | Crops         |   | ali                  | mamad                | ali.mamad@sef.com                   | ×                  |                      |                            | -                 | i   | · •            | €            |    |
| 8        | Custom fields |   | a first name ergerer | dfgedg rtyrtyhrd     | mamad.wewfw@ok.com                  | ×                  | Benyamin             | Benyamin-Jon Sirrr         | +112345678        | 0   | · •            | ₽            | 1  |
| e        | Market        |   | Arvind               | Ramlowat good        | arvind.ramlowyhtrfytat@bancella.com | ×                  | Benyamin             | Benyamin-Jon Sirrr         | 54973901edgr      | i   | , <sub>•</sub> | ₽            | 1  |
| G        | Warehouses    |   | edited               | new tqr              | bassam.hajir@bancella.com           | ×                  | Benyamin             | Benyamin-Jon Sirrr         | +962795074507     | 0   | · •            | ∎            |    |
|          |               |   |                      |                      |                                     |                    |                      |                            |                   |     |                |              |    |

You can also assign this user to a person, and by doing so, the related organization and the user will be connected:

| SeedSeft                                       |   |                      |                                   |                                                           |                    |                      |                                          | en 💌                     | P    | :       | Ť.     |
|------------------------------------------------|---|----------------------|-----------------------------------|-----------------------------------------------------------|--------------------|----------------------|------------------------------------------|--------------------------|------|---------|--------|
| Choose a module                                |   | Users You can see ar | nd manage users here              |                                                           |                    |                      |                                          |                          |      |         | Users  |
| Catalogues                                     |   |                      |                                   |                                                           | Acci               | an usor to           | a porson in                              | an organiza              | lion |         |        |
| Trials                                         |   | + ADD RECORD III CC  |                                   | E DENSITY                                                 | ASSI               | gii user it          |                                          | an organiza              |      | 1       |        |
| Observations     Inventory                     |   | First name           | Last name                         | Email                                                     | Hide Contacts Info | Contact primary name | Person                                   | Phone                    | Ac   | tions   |        |
| Organizations                                  |   | \$\$\$               | sd                                | asd@sdf.ijhgj                                             |                    | new                  | Telusem / Tellus 🔻                       | null                     | ľ    | ۹       |        |
| 😂 Setup                                        | ^ | a edit good          | 7888                              | 78979@gmail.comdddv                                       | ×                  | bbb_maciej           | bbb_maciej-Maciej Trialist               | null                     | 0    | @<br>@  |        |
| Access policy                                  |   | Ashwini edit         | kjikj                             | ashwini.bundhoo@telusem.com                               | ×                  | Tirrr                | Tirrr-Me B                               | 230 5 901-700            | 1    | •       | •      |
| <ul> <li>Geographies</li> <li>Crops</li> </ul> |   | edit                 | affver2                           | sdf@ev.comsd                                              | ×                  | Benyamin             | Benyamin-Jon Sirrr                       | 9                        | 1    | ۲       | Ð      |
| S Currencies                                   |   | ali                  | mamad                             | ali.mamad@sef.com                                         | ×                  |                      |                                          |                          | /    | •       |        |
| Custom fields                                  |   | a first name ergerer | dfgedg rtyrtyhrd<br>Ramlowat good | mamad.wewfw@ok.com<br>arvind.ramlowyhtrfytat@bancella.com | ×                  | Benyamin<br>Benyamin | Benyamin-Jon Sirrr<br>Benyamin-Jon Sirrr | 112345678<br>4973901edgr | 1    | ⊕<br>⊕  | •      |
| 向 Warehouses                                   |   | edited               | new tqr                           | bassam.hajir@bancella.com                                 | ×                  | Benyamin             | Benyamin-Jon Sirrr                       | 962795074507             | ľ    | ۲       | ۲.     |
| Lusers     i≡   Options                        |   |                      |                                   |                                                           |                    |                      |                                          |                          | Т    | tal Rov | vs: 81 |

| Concernence   Image: Concernence   Image: Concern                                                                                                    |                                  |                   |                         |                  |                                     |                    |                |                                    |          |
|----------------------------------------------------------------------------------------------------|----------------------------------|-------------------|-------------------------|------------------|-------------------------------------|--------------------|----------------|------------------------------------|----------|
| Chooses and Mater               Per-name good             new-name last name             new-name last name             new-name mew             new-name mew             new-name             new-name mew             new-name             new-name                                           | SeedS 🕻 🔳                        |                   |                         |                  |                                     |                    |                | en 🔻                               | P : Š    |
| Users Yurkets   Varieties   Varieties   Catalogues   This   Catalogues   A DARCORD III COLLMANS TATERS COLLMANS TATERS COLL AND COLLMANS TATERS COLL AND COLLMANS TATERS COLL AND COLL AND COLL AN                                                                                                    | Choose a module                  |                   |                         |                  |                                     |                    |                | new-name goood                     | -        |
| I varieties       new-need       new-need                                                                                                    | Choose a moudle                  | Users You can see | e and manage users here |                  |                                     |                    |                | new-name lastname                  | > Users  |
| I Catalogues   I Catalogues   I Trails   I ADD RECORD   II Catalogues   II Catalogues   II Catalogues   II Catalogues   II Catalogues   II Catalogues   II Catalogues   II Catalogues   II Catalogues   II Catalogues   III Catalogues   III Catalogues   III Catalogues   III Catalogues   III Catalogues   III Catalogues   III Catalogues   IIII Catalogues   IIIII Catalogues   IIIIIIIIIIIIIIIIIIIIIIIIIIIIIIIIIIII                                                                                                    | Varieties                        | 03013 100 00100   | e una monage asona nore |                  |                                     |                    |                | new-ne ed                          | 03013    |
| Custom fields Characterizations   C Trials   C ADD RECORD III COLUMNS   Deservations Username   Username First nume   Last nume Email   Hide Contacts Info Contact-P1 endls   C Access policy   Setup aaaaaaaa   Abunchoo Ashwin edit   Abunchoo Ashwin edit <th>Catalogues</th> <th></th> <th></th> <th>List of po</th> <th>onlo and thoir o</th> <th>rappizat</th> <th>lione</th> <th>new-new new</th> <th></th>                                                                                                    | Catalogues                       |                   |                         | List of po       | onlo and thoir o                    | rappizat           | lione          | new-new new                        |          |
| Initial + ADD ECCORD III COLUMAS FILERS DENSITY DENSITY DENS                                                                                                    | Catalogues                       | â 🗩               |                         | LISE OF PE       | ople and their o                    | ryanizai           | 10115          | Down Down Dro                      |          |
| Image: Constructions       + ADD RECORD III COLUMNS ▼ FLICES ■ DOL_MET CLICEORIA       Hide Contacts info       Contacts info                                                                                                    | Trials                           |                   |                         |                  |                                     |                    |                | new-new nie                        |          |
| beenands       Username       First name       Last name       Final       Hide Contacts in b Contact final       Rew-mey person last anem       new-mey person last anem         iminitiation       aaaaaaa       ss       sd       addesd lipgi       new       EC / COp Doctor-Olal Jojo       new-mey new         iminitiation       aaaaaaa       masoud       7888       78979@gmail.comddv       X       bbc.medi       new-mey new new       new-mey new new       new-mey new new       new-mey new new       new-mey new new       new-mey new new       new-mey new new       new-mey new new       new-mey new new new       new-mey new new       new-mey new new       new-mey new new       new-mey new new       new-mey new new       new-mey new new       new-mey new new new       new-mey new new new       new-mey new new new       new-mey new new new       new-mey new new new       new-mey new new new       new-mey new new new       new-mey new new new       new-mey new new new       new-mey new new new new new       new-mey new new new       new-mey new new new       new-mey new new new new       new-mey new new new new new new new new new new                                                                                                    | Observations                     | + ADD RECORD III  | COLUMNS \Xi FILTERS     | DENSITY & EXPORT |                                     |                    | $\rightarrow$  | new-new name                       |          |
| Immentary       aa       ss       sd       adgedulping       Immentary       Immentary                                                                                                    | <ul> <li>Observations</li> </ul> | Username          | First name              | Last name        | Email                               | Hide Contacts Info | Contact primar | new-new person last anem           |          |
| Image: set of set of               | inventory                        |                   |                         |                  |                                     |                    |                | new-ok new                         |          |
| aaaaaa       masud       788       78979 gmal.comddv       x       bb.maci       new-P0 p         aaaaaa       aaaaaa       aedit good       bc       ac@ccom       X       bb.maci       new-P0 p         abaaaa       aedit good       bc       ac@ccom       X       Turur       Turur       Turur       Turur       new-Plaus Mater-Pas Feldt       Turur       new-Plaus Mater-Pas Feldt       Turur       new-Plaus Mater-Pas Feldt       Turur       new-Plaus Mater-Pas Feldt       Turur       new-Plaus Mater-Pas Feldt       Turur       new-Plaus Mater-Pas Feldt       Turur       new-Plaus Mater-Pas Feldt       Turur       new-Plaus Mater-Pas Feldt       Turur       new-Plaus Mater-Pas Feldt       Turur       new-Plaus Mater-Pas Feldt       Turur       new-Plaus Mater-Pas Feldt       Turur       new-Plaus Mater-Pas Feldt       Turur       new-Plaus Mater-Plau Mater-Plau Mater-Plau Mater-Plau Mater-Plau Mater-Plau Mater-Plau Mater-Plau Mater-Plau Mater-Plau Mater-Plau Mater-Plau Mater-Plau Mater-Plau Mater-Plau Mater-Plau Mater-Plaus Mater-Plau Mater-Plau Mater                                                                                                    | -                                | aaa               | \$\$\$                  | sd               | asd@sdf.ijhgj                       |                    | new            | EC / Crop Doctor-Oladi Jojo        |          |
| aaaaaa       masod       788       7897%gmal.conddv       x       bb.mad       new-P10 p         w       hccess policy       acdit good       bc       acgbb.com       x       totum       totum                                                                                                    | Urganizations                    |                   |                         |                  |                                     |                    |                | new-oooook super                   |          |
| Image: Supple supple supple               |                                  | 88888888          | masoud                  | 7888             | 78979@gmail.comdddv                 | ×                  | bbb_maciej     | new-P10 p                          |          |
| Access policy             Access policy             Access policy                Ashwini edit             kjkj               ashwini.bundhoo@telusem.com             X               Tirrr               Pelusem / Teluse Mater-Piet du Pie             new-please work             new-please work             restContact-Pri ent3               new-please work               new-please work               Pole                 Crops             Curencies             AnonymousUser             Anvind             Anvind             A                                                                                                    | Setup ^                          | abc               | a edit good             | bc               | ac@bc.com                           | ×                  |                | Telusem / Tellus Mater-Pas Feidt   |          |
| Image: Comparision of Comparision of Comparison of Comparison of Comp               | G Access policy                  | ABundhoo          | Ashwini edit            | kilki            | ashwini bundhoo@telusem.com         | ×                  | Tirrr          | Telusem / Tellus Mater-Piet du Ple | 700      |
| added       edit       affwr2       sd@excomsd       X       Benyamin       testContact-Pr1 ent3       EstContact-Pr1 ent3         Crops       alinamado       alinamado       alinamadoseccom       alinamadoseccom       X       Benyamin       testContact-Pr1 ent3       EstContact-Pr1 ent3         Custom fields       AnonymousUser       a first name ergerer       digeg trytyhrd       mamad werkw@ok.com       X       Benyamin       testContact-Pr1 ent3       Priority         Warehouses       avvindr       Avvind       Ramiowat good       avvindrzmowytrtyta@bancella.com       X       Benyamin       testContact-Pr1 ent3       gr         Warehouses       Bessam       edited       new trg       bessam.hajm@bancella.com       X       Benyamin       testContact-Pr1 ent3       gr         Warehouses       Bessam       edited       new trg       Bessamin       Reversite       Benyamin       testContact-Pr1 ent3       gr         Warehouses       Bessam       edited       new trg       Bessamin       Reversite       Benyamin       testContact-Pr1 ent3       Benyamin       testContact-Pr1 ent3       Benyamin         Warehouses       Bessamin       edited       new trg       Benyamin       testContact-Pr1 ent3       Benyamin       Benyamin <t< td=""><td>Geographies</td><td></td><td></td><td></td><td></td><td></td><td></td><td>new-please work</td><td></td></t<>                                                                                                    | Geographies                      |                   |                         |                  |                                     |                    |                | new-please work                    |          |
| • Crops           alimanad         alimanad         ali mamad         alimanad         alimanad                                                |                                  | added             | edit                    | affver2          | sdf@ev.comsd                        | $\times$           | Benyamin       | testContact-Pr1 ent3               |          |
| Image: Solution classes of the solution classes of the solution classes               | 🗞 Crops                          |                   |                         | Disconstanz.     |                                     |                    |                | testContact-Pr2 ent3               |          |
| If Custom fields       AnonymousUser       a first name ergerer       digedg rightyhind       mamad.weerwik@ok.com       X       Benyamin       festContact-Pr4 ent3       festContact-Pr4 ent3         Image: Market       anvindr       Arvind       Ramiowat good       anvindrzamlowyhtrigta@bancella.com       X       Benyamin       Pars Ta To(PTT)-Ras K       gr         Image: Market       Bassam       edited       new tqr       bassam.hajir@bancella.com       X       Benyamin       new-rtf erg       new-rtf erg       felsem / Tellus Mater-Shaf Ab Na)       507       new-shall work       felsem / Tellus Mater-Shaf Ab Na)       507       new-shall work       new-stall       felsem / Tellus Mater-Shaf Ab Na)       felsem / Tellus Mater-Tar Nabul       felsem / Tellus Mater-Tar Nabul       felsem                                                                                                    | S Currencies                     | alimamad          | alı                     | mamad            | ali.mamad@sef.com                   | ~                  |                | testContact-Pr3 ent1               |          |
| Image: Construction of the construction of the construc               | Custom fields                    | AnonymousUser     | a first name ergerer    | dfgedg rtyrtyhrd | mamad.wewfw@ok.com                  | ×                  | Benyamin       | testContact-Pr4 ent3               |          |
| Or Market     arvindr     Arvind     Ramlowat good     arvindramlowyhtr/sta@bancella.com     X     Benyamin     Fels ta 100F11/Frees A     gr       Or Warehouses     Bassam     edited     new tgr     bassam.hajir@bancella.com     X     Benyamin     new-stferg     new-stferg       Q: Users     Users     Telusem / Telus Mater-Shaf Ab Naj     Soft     Telusem / Telus Mater-Shaf Ab Naj     Soft       III Options     Users     Telusem / Telus Mater-Tar Nabul     Telusem / Telus Mater-Tar Nabul     Telusem / Telus Mater-Tar Nabul     Telusem / Telus Mater-Tar Nabul                                                                                                    |                                  |                   |                         |                  |                                     |                    |                |                                    |          |
| Watchbusses     Bassam     edited     new top     bassam.hajir@bancella.com     X     Benyamin     new-rift erg       Image: Comparison of the second of the second of                                                                                      | (c) Market                       | arvindr           | Arvind                  | Ramlowat good    | arvind.ramlowyhtrfytat@bancella.com | ×                  | Benyamin       | Fais la l0(P11)=RdS K              | gr       |
| Image: Constraint of the second second se | Warehouses                       | Bassam            | edited                  | new tgr          | bassam.hajir@bancella.com           | ×                  | Benyamin       | new-rtf erg                        | -507 -   |
| Image: Constraint of the second second se | 0) Linere                        | 4                 |                         |                  |                                     |                    |                | Telusem / Tellus Mater-Shaf Ab Naj | •        |
| Telusem / Telus Mater-Tar Nabul -                                                                                                    | C) 09019                         |                   |                         |                  |                                     |                    |                | new-should work                    | Rows: 81 |
|                                                                                                    | i Options                        |                   |                         |                  |                                     |                    |                | Telusem / Tellus Mater-Tar Nabul   | *        |

# **Options Module**

This section provides the possibility to configure basic rules of the system based on your organization's needs and terminology.

Initially, you will see a default view of all options on one page. By using the drop-down menu, you can select your custom view.

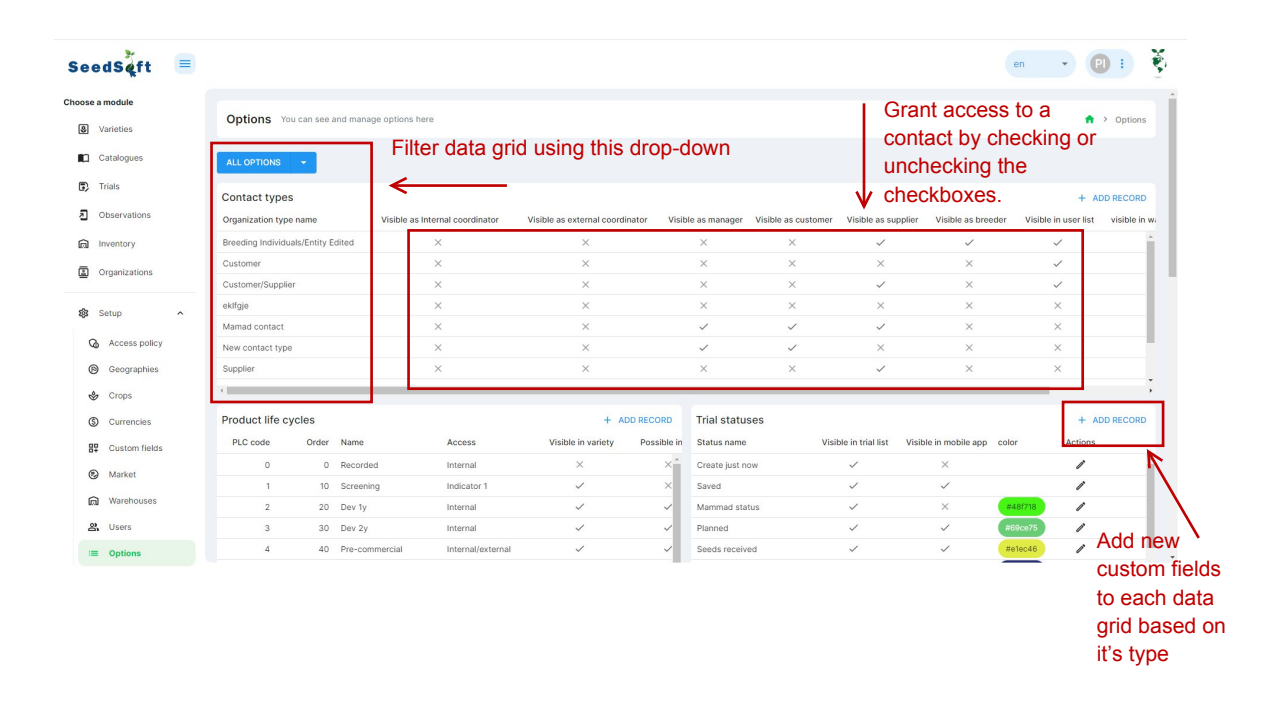

### **Contact Types**

Here, you can determine whether each organization, depending on its type—such as customer, breeding individuals/entity, supplier, etc.—should be displayed and selectable in related fields like internal/external coordinator in trials, manager in trials, breeder in varieties, etc.

For instance, if you give access to all organizations with the "customer" type to an external/internal coordinator, all

# organizations with that type will be displayed in the list of external/internal coordinators.

| Options       You can determine if all organization visible and selectable in the external coordinator         Organization type name       Visible as internal coordinator         Breeding Individuals/Entry Edited       X         Customer/Suppler       X         extrgic       X         Mamad contract       X         New contact type       X         Suppler       X         extrgic       X         Mamad contact       X         New contact type       X         Suppler       X         Visible as internal coordinator       Visible as external coordinator         New contact type       X         New contact type       X         Visible as the mail to the external coordinator       Customer/Suppler         external       X         Suppler       X         visible       X         Suppler       X         Suppler       X         Suppler       X         Suppler       X         Suppler       X         Suppler       X         Suppler       X         Suppler       X         Catadopus       Suppler         Suppler       X                                                                                                    | ons classifie<br>al/internal of<br>viete as manager<br>×<br>×<br>v<br>v<br>v<br>v<br>v<br>v<br>v<br>v<br>v<br>v<br>v<br>v<br>v<br>v<br>v<br>v<br>v                                                                                                    | ed as "custom<br>coordinator lis<br>Visible as customer Visi<br>×<br>×<br>×<br>×<br>×<br>×<br>×<br>×<br>×<br>×<br>×<br>×<br>×<br>×<br>×<br>×<br>×<br>× | er" are<br>tts.<br>Visit<br>visit<br>vi | en Pries > Trials >                                                                                                    |
|----------------------------------------------------------------------------------------------------|----------------------------------------------------------------------------------------------------|----------------------------------------------------------------------------------------------------|----------------------------------------------------------------------------------------------------|----------------------------------------------------------------------------------------------------|
| ALL OPTIONS       You can determine if all organization visible and selectable in the external coordinator         Organization type name       Visible as Internal coordinator         Preceding Individuals/Entry Edited       X         Customer       Image: Customer         Customer       Image: Customer         Customer       Image: Customer         Customer       Image: Customer         Customer       Image: Customer         Customer       X         New contact type       X         New contact type       X         Supplier       X         Visible as Internal coordinator       Visible as external coordinator         New contact type       X         New contact type       X         New contact type       X         New contact type       X         New contact type       X         New contact type       X         New contact type       X         New contact type       X         New contact type       X         New contact type       X         New contact type       X         New contact type       X         New contact type       X         Sette       Pars Ta Ta(H) - Far El                                                                                                    | ons classifie<br>al/internal c                                                                                                    | ed as "custom<br>coordinator lis<br>visible as customer visi<br>×<br>×<br>×<br>×<br>×<br>s with the<br>e will be<br>s "internal<br>nator" drop         | er" are<br>tts.<br>ble as suppler Visit<br>Visit<br>Visit                                                                                                    | en Participation (Control of the second second seco                                                                                                    |
| Visible and selectable in the extern Contact type Organization type name Visible as internal coordinator Visible as external coordinator Receding Individuals/Entity Edited X  Customer Customer Customer Customer Customer X  All org  Create new trial  Parts Ta Ta(PTT)-PTT - Am F New worw - David Brown Ocasorations twentory Create new trial  Parts Ta Ta(PTT)-PTT - Am F New worw - David Brown Cosorations twentory Create new trial  Parts Ta Ta(PTT)-PTT - Am F New worw - David Brown Cosorations twentory Create new trial  Arm Bas - marz-test test new - name good Name All New Armane Mammadi Maryam - Manmand Mammadi                                                                                                    | al/internal c                                                                                                    | voordinator lis                                                                                                    | ble as supplier Visit<br>Visit<br>Visit                                                                                                    | ble as breeder Visible in<br>Visible in<br>X<br>X<br>X<br>X<br>X<br>X<br>X<br>X<br>X<br>X<br>X<br>X<br>X                                                                                                    |
| Contact types Organization type name Visible as Internal Coordinator Visible as external coordinator Breeding Individuals/Entity Edited X X Customer Customer Customer Mamad contact X X New contact type X X Supplier X X All org Create new trial Pars Ta To(PTT)-PTT - Am F Newwoww - David Brown Supplier Pars Ta To(PTT)-PTT - Am F Newwoww - David Brown Supplier Create new trial Pars Ta To(PTT)-PTT - Am F Newwoww - David Brown Custom Supplier Create new trial Pars Ta To(PTT)-PTT - Am F Newwoww - David Brown Supplier Create new trial Custom Custom                                                                                                    | Vible as manager<br>×<br>v<br>v<br>v<br>v<br>v<br>v<br>v<br>v<br>v<br>v<br>v<br>v<br>v                                                                                                    | Visible as customer Visi<br>× · · · · · · · · · · · · · · · · · ·                                                                                      | ble as supplier Visib<br>Visib<br>Visib                   | en Visible in<br>Con Visible in<br>Con Control of the second<br>Con Control of the second<br>Con Control of the second<br>Control of the second<br>Co |
| Organizations     Organizations     Visible as internal coordinator     Visible as external coordinator       Breeding Individuals/Entity Edited     ×     ×       Customer     ©     ©       Customer     ©     ©       extrgie     ×     ×       extrgie     ×     ×       extrgie     ×     ×       Mamad contact     ×     ×       New contact type     ×     ×       Supplier     ×     ×       Supplier     ×     ×       Supplier     ×     ×       Supplier     ×     ×       Supplier     ×     ×       Supplier     ×     ×       Supplier     ×     ×       Supplier     ×     ×       Supplier     ×     ×       Supplier     ×     ×       Supplier     ×     ×       Supplier     ×     ×       Image: statistics     Istastics     Istastics       Create new trial       external       Supplier     ×      Istastics     Istastics       Catalogues        Istastics       Varieties        Istastics    <                                                                                                    | vible as manager<br>×<br>vible as manager<br>vible as manager<br>vible as | Visible as customer Visi<br>×<br>×<br>×<br>×<br>×<br>×<br>×<br>×<br>×<br>×<br>×<br>×<br>×                                                              | Visite Visite V                                                                                                    | en Visible in (                                                                                                    |
|                                                                                                    | yanization<br>mer" type<br>yed in this<br>al coordin<br>trials                                                                                                    | s with the<br>will be<br>s "internal<br>hator" drop                                                                                                    | and down                                                                                                    | <ul> <li>C</li> <li>C</li> <li>X</li> <li>X</li></ul>                                                                                                    |
| Customer/Supplier<br>Add contact<br>Mamad contact<br>Mamad contact<br>Mamad contact<br>New contact type<br>X<br>Supplier<br>X<br>Supplier<br>X<br>All org<br>"custo<br>display<br>extern<br>Farts Ta(PTT)-PTT-Am F<br>Newwww-David Brown<br>Observations<br>Fart Hahan Fart B<br>Supplier<br>Fart Hahan Fart B<br>Supplier<br>Fart Hahan Fart B<br>Supplier<br>Create new trial<br>Create new trial<br>Create new tria | yanization<br>mer" type<br>yed in this<br>al coordin<br>trials                                                                                                    | s with the<br>will be<br>s "internal<br>hator" drop                                                                                                    | and<br>odown                                                                                                    | x x x x x x x x x x x x x x x x x x x                                                                                                    |
| All org<br>"custo<br>dSoft =<br>nodde<br>Create new trial<br>Create new trial<br>Create new tria           | yanization<br>mer" type<br>yed in this<br>al coordin<br>trials                                                                                                    | ×<br>×<br>s with the<br>will be<br>s "internal<br>nator" drop                                                                                          | ×<br>×<br>×<br>•<br>•<br>•<br>•<br>•<br>•<br>•<br>•<br>•<br>•                                                                                                    | × × × × × × × × × × × × × × × × × × ×                                                                                                    |
| Mamad contact     ×     ×       New contact type     ×     ×       Supplier     ×     ×       Supplier     ×     ×       All org     "custo<br>display       Varieties     Create new trial     extern       Catalogues     Far 15 to(PT) - PT - Am F     Iists in       Parts to (PT) - PT - Am F     Newwoww - David Brown     Iists in       Observations     sight - eight digh     Far 18 har - far El       Status     Far 18 har - far El     Iists in       Maryam - Margam Stattian     Eenyamin - Jon Sirr     Iists       Status     Maryam - Margam Stattian     Iim       Atm Ras - mix-test test     Iim     Iim       Atm Ras - mix-test test     Iim     Iim                                                                                                    | yanization<br>mer" type<br>yed in this<br>al coordir<br>trials                                                                                                    | s with the<br>will be<br>"internal<br>nator" drop                                                                                                    | and<br>odown                                                                                                    | × ×<br>× ×<br>× ×<br>× ×                                                                                                    |
| Parts     X     X       All org     "custo       od Saft     Image: Saft Saft Saft Saft Saft Saft Saft Saft                                                                                                    | x<br>yanization<br>mer" type<br>yed in this<br>al coordir<br>trials<br>Trial Type<br>Crop name*                                                                                                    | s with the<br>will be<br>"internal<br>nator" drop                                                                                                    | and<br>odown                                                                                                    | x x x x x x x x x x x x x x x x x x x                                                                                                    |
| Joppens     All org       IndSaft     Image: Section of the section of the section o                                                                                                    | yanization<br>mer" type<br>yed in this<br>al coordir<br>trials                                                                                                    | s with the<br>e will be<br>s "internal<br>nator" drop                                                                                                  | and<br>odown                                                                                                    | en v P<br>A Triats >                                                                                                    |
| All org<br>"custo<br>display<br>amode<br>Varieties<br>Catalogues<br>Trias<br>Catalogues<br>Trias<br>Catalogues<br>Create new trial<br>Create new trial<br>Create n     | yanization<br>mer" type<br>yed in this<br>al coordir<br>trials                                                                                                    | s with the<br>e will be<br>s "internal<br>nator" drop                                                                                                  | and<br>odown                                                                                                    | en v P                                                                                                    |
| All org<br>"custo<br>display<br>anodale<br>Varieties<br>Catalogues<br>Trais<br>Catalogues<br>Trais<br>Catalogues<br>Create new trial<br>Part Ta Ta(PTT) - PTT - Am F<br>Newwww - David Brown<br>Selpt - ergld drown<br>Selpt - ergld drown<br>Selpt - ergld drown<br>Selpt - ergld drown<br>Selpt - ergld drown<br>Selpt - ergld drown<br>Selpt - ergld drown<br>Selpt - water and<br>Maryam - Marginad Shariffan<br>Benyamin - Jon Sirr<br>new - Kar Kard<br>Maryam - Marginad Shariffan<br>Benyamin - Jon Sirr<br>Maryam - Marginad Shariffan<br>Benyamin - Jon Sirr<br>Maryam - Marginad Shariffan<br>Maryam - Marginad Shariffan<br>Maryam - Marginad Shariffan<br>Maryam - Marginad Shariffan<br>Maryam - Marginad Shariffan<br>Maryam - Marginad Shariffan                                                                                                    | Janization<br>mer" type<br>yed in this<br>al coordir<br>trials                                                                                                    | s with the<br>will be<br>s "internal<br>nator" drop                                                                                                    | and<br>odown                                                                                                    | en v P                                                                                                    |
| amodule     Create new trial     extern       Varieties     Frais     Iists in       Catalogues     Frais Ta To(FTT) - FTT - Am F     Iists in       Nowwww - David drown     Solid drown     Iists in       Observations     Fare Ta Ta To(FTT) - FTT - Am F     Iists in       New - David drown     Solid drown     Iists fare Ti Ha - Fare E       Setup     Fare Ta Ta Ha - Fare E     Iists in       Access policy     Am Ras - mhz-test tast     Iists in       Maryam - Maryam datamatai     Maryam - Maryam datamatai     Iists in                                                                                                    | mer" type<br>yed in this<br>al coordir<br>trials                                                                                                    | e will be<br>s "internal<br>nator" drop                                                                                                    | and<br>odown                                                                                                    | en  P                                                                                                    |
| amodule     Create new trial     extern       Varieties     Pars Ta To(PTT) - PTT - Am F     lists in       Catalogues     Fars Ta To(PTT) - PTT - Am F     lists in       Nowwww - David drown     sobid drown     lists far       Sobervations     Fars Ta To(PTT) - PTT - Am F     lists in       New - David drown     sobid frown     lists       Sobervations     Fars Ta Fit Ha - Far EI     lists - far EI       Organizations     Bergramin - Jon Sirr     lists       Setup     Maryam - Manmada Mammadi     lists       Maryam - Maryam Katti     Am Ras - mhz-test tast     lists       new - name good     lists     lists                                                                                                    | yed in this<br>al coordin<br>trials                                                                                                    | s "internal<br>nator" drop                                                                                                    | and<br>odown                                                                                                    | Triais >                                                                                                    |
| Amodule     Create new trial     extern       Varieties     Fars Ta TolePTT - PTT - Am F     lists in       Trials     Newewow - David Brown     lists far Till Hars Ta TolePTT - PTT - Am F       Newewow - David Brown     sighth - ergid atign     lists       Corparizations     Far El Ha Tam Te F Hars Ta El Hars Ta Collegation     lists       Organizations     Bersymmin - Joan Simt     lists       Setup     Maryam - Mammad Mammadi     lists       Maryam - Manmad Mammadi     lists triat       Access policy     Abm Ras - miz-test test     lists       Geographies     new - name good     lists                                                                                                    | Trial Type     Crop name*                                                                                                    | nator" drop                                                                                                    | Trial Status                                                                                                    | n → Tríais →                                                                                                    |
| Varieties Catalogues Catalogues C                                                                                                    | Trial Type     Crop name*                                                                                                    |                                                                                                    | Trial Status                                                                                                    |                                                                                                    |
| Catalogues IISSTS IN<br>Trais IISSTS IN<br>Pars Ta To(PTT) - PTT - Am F<br>Neweway - David Brown<br>Observations Sight - ergkl ofgin<br>Inventory<br>Organizations Beryamin - Joh Sirr<br>new - Kar Kardi<br>Access policy Abm Ras - mhz-test test<br>Geographies new - name good                                                                                                    |                                                                                                    |                                                                                                    | ▼ Trial Status                                                                                                    |                                                                                                    |
| Trisis         Newwww - David Brown           Observations         sight' - ergki dfgn           Inventory         Far E Ha Ham - Far E B           Juju-2 Ava - Entityl - Javad Sharifan           Organizations         Beryamin - John Smr           new - Kar Kardi         Maryam - Mammad Mammadi           Maryam - Manmad Mammadi         Maryam - Mangan Mammadi           Geographies         new - name good                                                                                                    | Trial Type     Crop name*                                                                                                    |                                                                                                    | Trial Status                                                                                                    |                                                                                                    |
| Deservations     skiluti - engli dright       Inventiony     Far El Ha Ham - Far El<br>Uku-2 Kan - Entity1 - Javad Sharifian       Organizations     Benyamin - Jon Sirr<br>nev - Far Karol       Deservative     Maryam - Mammad Mammadi       Access policy     Ahm Ras - miz-test test       Geographies     nev - name good                                                                                                    | Trial Type     Crop name*                                                                                                    |                                                                                                    | ▼ Trial Status                                                                                                    |                                                                                                    |
| Invertiony     July 2 / July 1 Han - Far El       Arganizations     Benyamin - Jon Sirr       Inver - Kar Land     Inver - Kar Land       Interv - Kar Land     Inver - Kar Land       Interv - Kar Land     Inver - Kar Land       Access policy     Ahm Ras - miz-test Lest       Geographies     new - name good                                                                                                    | Trial Type     Crop name *                                                                                                    |                                                                                                    | • Trial Status                                                                                                    |                                                                                                    |
| Aganizations         Benyamin - Jon Sirr           new - Ker Lardi                                                                                                    | Trial Type      Crop name*                                                                                                    |                                                                                                    | Trial Status                                                                                                    |                                                                                                    |
| new - kar kardi       etup     Maryam - Mammadi Mammadi       Maryam - Mayam testti       Access policy     Ahm Ras - mbz-test test       Geographies     new - name good                                                                                                    | Crop name *                                                                                                    |                                                                                                    |                                                                                                    |                                                                                                    |
| tup         • Tear year • Marington Materination           Maryan • Adarmin setting                                                                                                    |                                                                                                    |                                                                                                    | - Protocol*                                                                                                    |                                                                                                    |
| Access policy Ahm Ras - mb2-test test Geographies new - name good                                                                                                    |                                                                                                    |                                                                                                    |                                                                                                    |                                                                                                    |
| Geographies new - name goood                                                                                                    | <ul> <li>Internal Coordi</li> </ul>                                                                                                    | inator                                                                                                    |                                                                                                    |                                                                                                    |
|                                                                                                    | - Sowing date                                                                                                    |                                                                                                    | Planting date                                                                                                    |                                                                                                    |
| Crops                                                                                                    | cation                                                                                                    | t                                                                                                    |                                                                                                    |                                                                                                    |
| Currencies Result date                                                                                                    | *                                                                                                    |                                                                                                    |                                                                                                    |                                                                                                    |
| Custom fields                                                                                                    |                                                                                                    |                                                                                                    |                                                                                                    |                                                                                                    |
| Market remarks                                                                                                    | Phytosanitary Rec<br>B Z \mp H2                                                                                                    | auirements<br>≔≣ ଅଧେର a                                                                                                    |                                                                                                    |                                                                                                    |
| Warehouses                                                                                                    |                                                                                                    | -                                                                                                    |                                                                                                    |                                                                                                    |
| Ostions                                                                                                    |                                                                                                    |                                                                                                    |                                                                                                    |                                                                                                    |
| opions                                                                                                    |                                                                                                    |                                                                                                    |                                                                                                    |                                                                                                    |
|                                                                                                    |                                                                                                    |                                                                                                    |                                                                                                    |                                                                                                    |
| edSéft 🗏                                                                                                    |                                                                                                    |                                                                                                    |                                                                                                    | en 🔹 🕑 :                                                                                                    |
| a module                                                                                                    |                                                                                                    |                                                                                                    |                                                                                                    |                                                                                                    |
| Varieties Create new trial                                                                                                    | EC / Crop Doctor -<br>Telusem / Telus Mi                                                                                                    | Crop Doctor - Oladi Jojo                                                                                                    |                                                                                                    | <ul> <li>Insle &gt; Pas</li> </ul>                                                                                                    |
| Catalogues Recent Activities                                                                                                    | Telusem / Tellus Ma                                                                                                    | ater - Bancella Ltd Piet du Ple                                                                                                    |                                                                                                    |                                                                                                    |
| Triais                                                                                                    | new - please work<br>Pars Ta To(PTT) - F                                                                                                    | PTT - Ras K                                                                                                    |                                                                                                    |                                                                                                    |
| Observations                                                                                                    | new - rtf erg                                                                                                    |                                                                                                    |                                                                                                    |                                                                                                    |
| Inventory Name Perion *                                                                                                    | Telusem / Tellus Ma                                                                                                    | ater - Bancella Ltd Shaf Ab Naj                                                                                                    |                                                                                                    |                                                                                                    |
| Organizations                                                                                                    | Telusem / Telus Ma                                                                                                    | ater - Bancella Ltd Tar Nabul                                                                                                    |                                                                                                    |                                                                                                    |
| Setup  Global crop                                                                                                    | Ahm Ras - tets mha                                                                                                    | z<br>Jir Kin                                                                                                    |                                                                                                    |                                                                                                    |
| Access policy Manager                                                                                                    |                                                                                                    | en rogi                                                                                                    |                                                                                                    |                                                                                                    |
| Geographies                                                                                                    |                                                                                                    |                                                                                                    | - Diani                                                                                                    | *                                                                                                    |
| Crops External Coordinator                                                                                                    | tion Sowing date                                                                                                    | Ē                                                                                                    | Hanting date                                                                                                    | ₿                                                                                                    |
| Currencies Result date                                                                                                    |                                                                                                    |                                                                                                    |                                                                                                    |                                                                                                    |
| Custom fields                                                                                                    | •                                                                                                    |                                                                                                    |                                                                                                    |                                                                                                    |
| Market remarks                                                                                                    | Phytosanitary Requir                                                                                                    | rements                                                                                                    |                                                                                                    |                                                                                                    |
| Warehouses B I ∓ H2 \equiv \equiv \cong \alpha                                                                                                    | B I ∓ H2                                                                                                    |                                                                                                    |                                                                                                    |                                                                                                    |

#### **Product Life Cycles**

In this table, you can specify PLC details and define access for each one, as well as determine if they should be visible in varieties or trials. The colors for each PLC can also be defined using the color wheel.

| roduct life cycles |                   |             |       | + ADD RECORD |
|--------------------|-------------------|-------------|-------|--------------|
| Visible in variety | Possible in trial | Description | color | Actions      |
|                    |                   |             |       |              |
| ~                  | ×                 |             |       | 0            |
| $\checkmark$       | $\checkmark$      |             |       |              |
| ~                  | $\checkmark$      |             |       |              |
| $\checkmark$       | $\checkmark$      |             |       |              |
| ~                  | $\checkmark$      |             | 1     | 0            |
| ~                  | ×                 |             | 136   | 221 216      |
|                    |                   |             | R     | G B          |

As an example you might not want that varieties in breeding stage are shown in the trials, and obsolete varieties shouldn't be visible in trials and in the variety list anymore.

#### **Trial Status**

Depending on the trial and your organization's culture, you might have various trial statuses. In this table, you can define them and choose if they should be visible in the trial list and mobile app. The color for each status can also be defined, similar to the PLC.

| Trial statuses  |                       |                       |         | + ADD RE | CORD |
|-----------------|-----------------------|-----------------------|---------|----------|------|
| Status name     | Visible in trial list | Visible in mobile app | color   | Actions  |      |
| Create just now | ~                     | ×                     |         | ı        | *    |
| Saved           | ~                     | ~                     |         | 0.       |      |
| Mammad status   | $\checkmark$          | ×                     | #48f718 | 0.       |      |
| Planned         | ~                     | ~                     | #69ce75 | 0.       |      |
| Seeds received  | ~                     | $\checkmark$          | #e1ec46 | 0.       |      |
| Completed       | ×                     | ×                     | #262f73 | 0.       |      |
| Submitted       | $\checkmark$          | ~                     |         | 0        |      |
| Ongoing         | $\checkmark$          | ~                     |         | ı        | -    |

#### **Trial Protocols**

Add or define new protocols in this table and specify the crop to which each protocol will be assigned.

| Trait protocols |                            | + ADD RECORD     |       |     |   |
|-----------------|----------------------------|------------------|-------|-----|---|
| Protocol name   | Crop                       | Description      | Actio | ons |   |
| default         | EGGPLANT                   | Added by command | ľ     | Ð   | - |
| default         | FENNEL                     | Added by command | ľ     | €   |   |
| default         | AAACrope                   | Added by command | 1.    | €   |   |
| default         | AAASec                     | Added by command | i     | Ŧ   |   |
| default         | Alfalfa / Lucerne          | Added by command | ľ     | €   |   |
| default         | Amaranth or Grain amaranth | Added by command | i     | €   |   |
| default         | ARTICHOKE                  | Added by command | ľ     | €   |   |
| default         | ASPARAGUS                  | Added by command | 01    | €   | - |

#### **Numerical Trait Units**

Add or define new units for numerical inputs, along with their displayed symbols.

| Numerical trait u | nits     |         | + ADD RECORD |
|-------------------|----------|---------|--------------|
| Unit name 🛧       | : Symbol | Actions |              |
| Meter             | m        | ľ       | •            |
| Centimeter        | cm       | 0°      |              |
| Gram              | gr       | 0°      |              |
| Count             | Count    | 0°      |              |
| Kilogram          | kg       | i       |              |
| Doone Mammad      | DMD      | 0*      |              |
| Day/Days          | day/days | ľ       |              |
| Inch EN           | in       | ľ       | -            |

### **Trait Groups**

Define and customize groups of traits and descriptions (if any) in trial groups.

| Trait groups     |             | + ADD RECORD |  |  |
|------------------|-------------|--------------|--|--|
| Group name       | Description | Actions      |  |  |
| 01. Plant        |             | i            |  |  |
| 02. Diseases     |             | i            |  |  |
| 03. Fruit        |             | i            |  |  |
| 04. Post harvest |             | ľ            |  |  |

# **Trial Types**

Define and customize trial types, including assigning a customized color to each trial type.

| Trial types    |         |         | + ADD RECORD |
|----------------|---------|---------|--------------|
| Type name      | color   | Actions |              |
| Other          |         | l'      |              |
| Regulatory     |         | l'      |              |
| Mammad edited  |         | 1       |              |
| Screening      | #f1c15b | 1       |              |
| Pre-commercial | #83e5ec | l'      |              |
| Development    | #2773ec | 1.      |              |
|                |         |         |              |

#### **Brands**

Any brands in the system can be added to this table, along with their logo and other specifications.

| Brands         |              |            |              |                  |      | + ADD RECORD |
|----------------|--------------|------------|--------------|------------------|------|--------------|
| Name           | Abbreviation | Text color | Accent color | Background color | Logo | Actions      |
| Mammad Nemoone | MN           | ok         | ok           | no               | Ť.   | ľ            |
| ok             |              |            |              |                  |      | ľ            |
| New brand      |              |            |              |                  |      | ľ            |
|                |              |            |              |                  |      |              |
|                |              |            |              |                  |      |              |
|                |              |            |              |                  |      |              |
|                |              |            |              |                  |      |              |